## Assign Multiple Evaluators and Publishers for Assignments

Last Modified on 12/02/2024 10:35 am CST

The **Select Evaluators** feature in **Assignments** allows instructors to delegate the evaluation of student work to other instructors within a D2L course. This is particularly useful for managing large workloads and providing students with diverse feedback. In courses with *multiple* Faculty, individual students can be assigned to different faculty members for evaluation.

- Evaluators grade student submissions and provide feedback.
- **Publishers** release feedback to students and publish grades to the gradebook.
- Publishers do not necessarily have to be Evaluators.

# **Select Evaluators for Assignments**

1. From the course Navbar, select [Course Activities] followed by [Assignments].

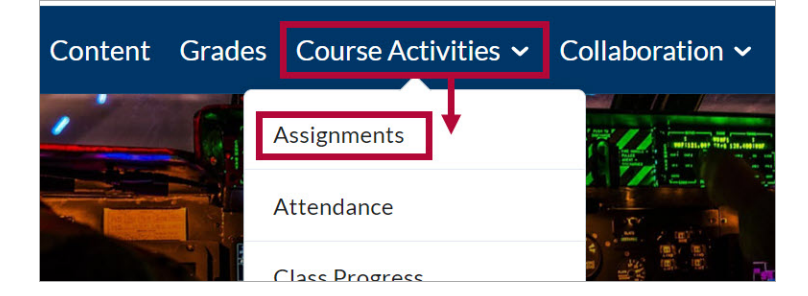

2. Click the **[down-arrow]** beside the name of the Assignment you want to assign evaluators for and select **[Edit Folder]**.

| Assignment Folders |                            |                         | View Submissions |                   | •          |   |
|--------------------|----------------------------|-------------------------|------------------|-------------------|------------|---|
|                    |                            |                         |                  | Edit Folder       |            |   |
| Nev                | New Folder Edit Categories |                         |                  | Hide from Us      | sers       |   |
| 🎲 В                | 🌮 Bulk Edit                |                         |                  | Delete Assignment |            |   |
|                    |                            |                         |                  | Copy Assignr      | ment       | - |
|                    |                            |                         | Folde            | Copy to Othe      | er Courses |   |
|                    | No Category                |                         |                  | Submission Log    |            | • |
|                    | Assignmer                  | nt 1: History of Coffee | Timeline         | ∽ ₱               |            |   |

3. On the Edit Folder page, select [Evaluation & Feedback] followed by [Select Evaluators].

| Ì | Evaluation & Feedback                                                               |
|---|-------------------------------------------------------------------------------------|
|   | Annotation Tools           Make annotation tools available for           assessment |
|   | Anonymous Marking Hide student names during assessment                              |
|   | Evaluators                                                                          |
|   | Select Evaluators                                                                   |

4. Select the desired evaluators for the assignment followed by [Done].

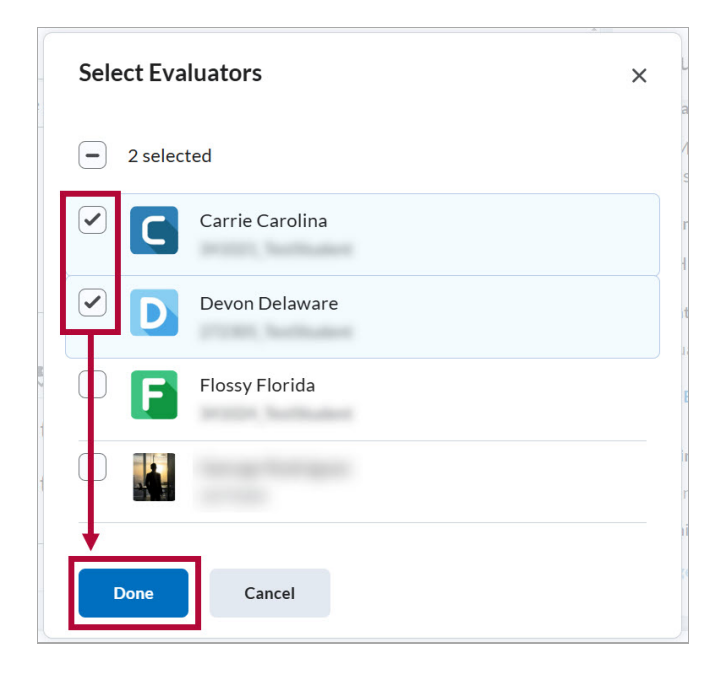

5. Your selected evaluators will appear under **Evaluators** as illustrated below. Click **[Save & Close]** when finished.

| Evaluati                                               | on & Feedback 🔹 🔻                                |  |  |
|--------------------------------------------------------|--------------------------------------------------|--|--|
| Annotation<br>Make<br>assess                           | Tools<br>annotation tools available for<br>sment |  |  |
| Anonymous Marking Hide student names during assessment |                                                  |  |  |
| Evaluators                                             | Carolina Devon Delaware                          |  |  |
| Select Evaluators                                      |                                                  |  |  |

# **Evaluator and Publisher Settings**

After selecting evaluators for the assignment. A **Publishers** dropdown option will appear underneath which allows you to choose who can release the evaluated assignments to students.

### **Publisher Options**

Choose between three publisher options:

- A. **[All evaluators can publish any evaluations]** : Grants all *evaluators* the ability to publish any evaluation, including those completed by others.
- B. **[Evaluators can only publish their evaluation]**: Restricts *evaluators* to publishing only the evaluations they have been assigned.
- C. **[Manually select publishers]**: Allows you to manually select *publishers*. Any publisher can publish any evaluation.

| Evalu         | uation & Feedback                              | •   |  |  |  |  |
|---------------|------------------------------------------------|-----|--|--|--|--|
| Publish       | ners                                           |     |  |  |  |  |
| Alle          | evaluators can publish any ev 🛛 🗸              |     |  |  |  |  |
| All e         | All evaluators can publish any evaluations     |     |  |  |  |  |
| <b>B</b> Eval | luators can only publish their evaluati        | on  |  |  |  |  |
| C Mar         | nually select publishers                       | hen |  |  |  |  |
| there         | there are multiple evaluators allocated to the |     |  |  |  |  |
| same          | learner                                        |     |  |  |  |  |

#### **Manually Select Publishers**

When selecting **[Manually select publishers]**, an option allowing you to select publishers will appear underneath.

1. Click [Select Publishers].

| Evaluation & Feedback      |   |
|----------------------------|---|
| Publishers                 |   |
| Manually select publishers | ~ |
| 0 publishers selected      |   |
| Select Publishers          |   |

2. Select the desired **Publishers** followed by [Done].

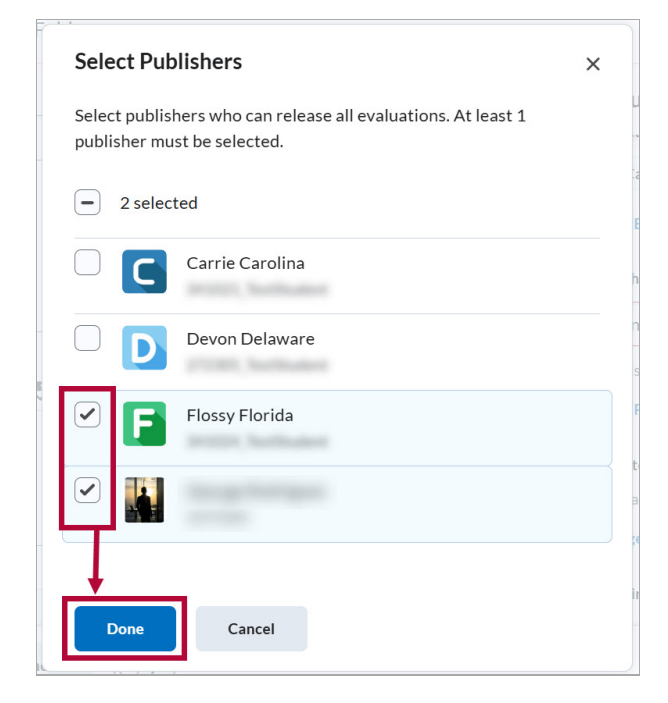

3. Your selected publishers will appear under **Publishers** as illustrated below.

| Eva       | luation & Feedback                                      |
|-----------|---------------------------------------------------------|
| Eval      | lators                                                  |
| C         | Carrie Carolina Devon Delaware                          |
| Selec     | t Evaluators                                            |
|           |                                                         |
| Publ      | shers                                                   |
| Publ      | anually select publishers                               |
| Publ<br>M | ishers<br>anually select publishers 🗸<br>Flossy Florida |

### **Allocate Evaluators to Students**

By default, the evaluators you select can evaluate any student. However, you may also allocate evaluators to specific students.

1. Select [Manage Allocations].

| E | valuation & Feedback                                    |
|---|---------------------------------------------------------|
| P | ublishers                                               |
|   | Evaluators can only publish their $\checkmark$          |
| A | llocate Evaluators to Learners                          |
| B | y default, selected evaluators can evaluate any learner |
| Ν | Ianage Allocations                                      |

- 2. To allocate students to evaluators, you may do one of the following:
  - A. Choose between [Allocate all evaluators to every learner] or [Randomly allocate 1 evaluator to every learner evenly] from the Default Allocation Method dropdown and select [Apply Allocation Method]. When finished, select [Done].

| efault Allocation Method                            | ators to le | New learner enrolments | will follow this default method |                                        |
|-----------------------------------------------------|-------------|------------------------|---------------------------------|----------------------------------------|
| Allocate all evaluators to every learner            | ~           | Apply Allocation Metho | od                              |                                        |
| Allocate all evaluators to every learner            |             |                        |                                 |                                        |
| Randomly allocate 1 evaluator to every learner even | ly          |                        | Sort Learners                   | <ul> <li>Clear Table Select</li> </ul> |
| Learners                                            |             |                        | Carrie Carolina                 | Devon Delaware                         |
| Learners per Evaluator                              | 1 option.   |                        | ✓ 17 of 17 learners             | 17 of 17 learners                      |
| Alaska, Abby                                        |             |                        |                                 |                                        |
| California, Chris                                   |             |                        |                                 |                                        |

B. Manually assign students to evaluators by using the **checkboxes**. When finished, select **[Done]**.

**NOTE:** Manually allocating students while having **[All evaluators can publish any evaluations]** selected will allow evaluators to publish evaluations completed by others.

| Manage Allocations                                                                                                    |                  |                            |  |  |  |  |
|----------------------------------------------------------------------------------------------------|------------------|----------------------------|--|--|--|--|
| Default Allocation Method<br>Set a default method for how to automatically allocate evaluators to learners. New learner enrolments will follow this default method. |                  |                            |  |  |  |  |
| Allocate all evaluators to every learner <ul> <li>Apply Allocation Method</li> </ul>                                                                                |                  |                            |  |  |  |  |
| Evaluator Allocations                                                                                                    | Sort Learners    | S V Clear Table Selections |  |  |  |  |
| Learners                                                                                                    | Carrie Carolina  | Devon Delaware             |  |  |  |  |
| Learners per Evaluator                                                                                                    | 8 of 17 learners | 9 of 17 learners           |  |  |  |  |
| Alaska, Abby                                                                                                    |                  |                            |  |  |  |  |
| California, Chris                                                                                                    |                  |                            |  |  |  |  |
| Done Cancel Use the checkboxes to manually allocate students to evaluators.                                                                                         |                  |                            |  |  |  |  |

#### **Coordinate Multiple Evaluators**

When you have multiple evaluators allocated to the same student, choose between the following two options:

- A. **[One shared evaluation]**: All evaluators work on the same evaluation together. Publishers release this evaluation to students.
- B. **[Multiple individual evaluations]**: Evaluators work on their own evaluations separately. Publishers aggregate results into one final evaluation and release it to student.

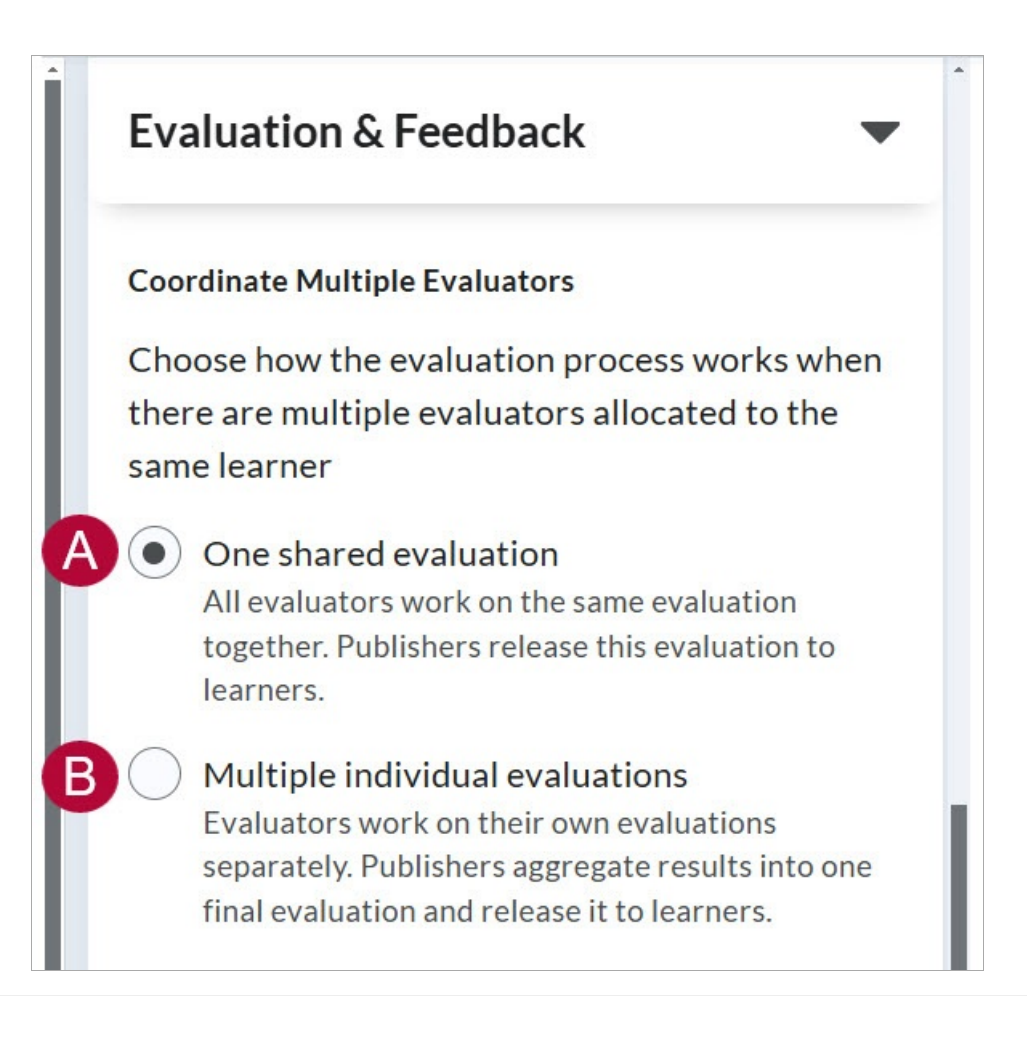